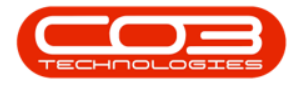

We are currently updating our site; thank you for your patience.

## **SALES**

### **CUSTOMERS - DEACTIVATE A CUSTOMER**

Deactivating a Customer will set the customer status to **Inactive**, and you will no longer be able to access the customer from the <u>front end</u> in BPO2.

#### Ribbon Access: Sales > Customers

| \$       | ₹        | BPO: Version 2.5.0.0 - Example Company v2.5.0.0 |             |          |        |        |          |                 |                       |               |             |       |         |           |            | _ <b>D X</b> |
|----------|----------|-------------------------------------------------|-------------|----------|--------|--------|----------|-----------------|-----------------------|---------------|-------------|-------|---------|-----------|------------|--------------|
|          |          | Equipment /                                     | Locations   | Contract | Financ | e / HR | Inventor | y Ma            | aintenance / Projects | Manufacturing | Procurement | Sales | Service | Reporting | Utilities  |              |
| Γ        | <u>.</u> | Z                                               |             |          |        |        | -        |                 |                       |               |             |       |         |           |            |              |
| C        | ustomers | Services C                                      | Commercials | POS Lite | Quotes | Orders | Invoices | Credit<br>Notes | Statement<br>Run      |               |             |       |         |           |            |              |
| Master a |          |                                                 |             |          | Proce  | essing |          |                 |                       |               |             |       |         |           | $\diamond$ |              |

- 1. The **Customer Listing** screen will be displayed.
- 2. Select the **Site** where the Customer can be located.
  - The example has **Durban** selected.
- 3. Select the **Status** of the Customer.
  - The example has **Active** selected.
- 4. Select the **row** of the **customer** whom you wish to deactivate.
- 5. Click on **Deactivate**.

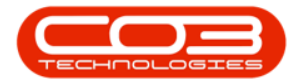

#### Customers - Deactivate a Customer

|                    |            | 1-               |              | Customer L             | isting - BPO: | Version 2.5  | 5.0.3 - Example | Company v2.5.0.0      |                       |                       | _ <b>D</b> X            |
|--------------------|------------|------------------|--------------|------------------------|---------------|--------------|-----------------|-----------------------|-----------------------|-----------------------|-------------------------|
| Home               | e Equipa   | nent / Locations | Contract Fi  | inance / HR. Inventory | Maintenano    | e / Projects | Manufacturin    | ng Procurement        | Sales Service         | Reporting Utilities   | _ & ×                   |
| 🕀 🍃                | 0          | × 🚱              |              |                        | 4             | P            |                 | urban 🔹 🦨             | D 🔁 📬                 |                       |                         |
| Add Edit           | Deactivate | Delete Sync      | View Save    | Layout Workspaces Ho   | old Release   | Account      | Account         | ctive 🔻 Re            | fresh Export Repor    | ts Print<br>Statement |                         |
|                    | Processi   | ng               | 5            | Format 4               | Status P      | rocessing    | 1.              | Current               | A Reports             | a Print a             | \$                      |
| inks               | 4          |                  |              |                        |               |              | 2               |                       | 3                     |                       |                         |
| inter text to sear | rch 🔎      | CustomerCode     | OustomerTune | OustomerName           | Department    | Depthame     | SiteDescription | Customer Creditl imit | Quetomer/WebSite      | CustomerPhoneNumber   | Customer//ATNo 0        |
| Functions          |            | e alle           | alle         | edisconier vanie       | inc.          | alle         |                 |                       | all c                 | Rec .                 |                         |
|                    |            | TED0001          | DE           | Ted Mochy Decions      |               |              | Durban          | 0.00                  |                       | 031 123 4567          | 123456799               |
| Notes              |            | COM0001          | GV           | Community Spece        |               |              | Durban          | 0.00                  |                       | 031 123 4567          | 123456789               |
|                    |            | HEA0001          | HEA0001 IT   | Healing Hands          |               |              | Durban          | 0.00                  |                       | 051 125 1507          | 4532665455              |
|                    |            | STA001           | LEG          | Stan and Lopez         |               |              | Durban          | 50,000.00             |                       | 031 123 4567          | 123456789               |
| Contacts           |            | BEA001           | LEG          | Bearing and Shoe       |               |              | Durban          | 80,000.00             |                       | 031 123 4567          | 987654321               |
|                    |            | BIT001           | Π            | Bits and Bytes         |               |              | Durban          | 12,000.00             |                       | 031 123 4567          | 123456789               |
|                    |            | RUS0001          | RE           | Russels                |               |              | Durban          | 100,000.00            | russels@nowebsite.org | 0314563876            | 3427890333              |
| Addresses          |            | ITS0001          | Π            | IT Supplies            |               |              | Durban          | 10,000.00             |                       | 031 123 4567          | 123456789               |
|                    |            | TED001           | TP           | Teds Transport Company |               |              | Durban          | 10,000.00             |                       | 031 123 4567          | 123456789               |
|                    |            | GDB0001          | RE           | Good Books             |               |              | Durban          | 50,000.00             | www.goodbooks.coza    | 031 123 4567          | 123456789               |
| Documents          |            | CUS003           | LEG          | Test third customer    |               |              | Durban          | 0.00                  |                       |                       | 123456789               |
|                    |            | NEW 101          | CO           | New Customer Test      |               |              | Durban          | 10,000,000.00         |                       |                       | 123456789               |
|                    |            | NEW 102          | RE           | New Customer           |               |              | Durban          | 100,000.00            |                       |                       | 123456789               |
| Call History       |            | TEL005           | RE           | Telerex                |               |              | Durban          | 1.00                  |                       |                       | 123456789               |
|                    |            | GET001           | Π            | Get Up and Go          |               |              | Durban          | 100,000.00            |                       |                       | 1234456789              |
|                    | •          | CAD0001          | RE           | Cadbury                |               |              | Durban          | 0.00                  | www.cadbury.co.za     | 0314569072            | 35457589                |
|                    |            | HEL0001          | RE           | Hello World            |               |              | Durban          | 0.00                  | www.helloworld.co.za  | 948906957             | 5675888                 |
| Project Histor     | y N        | HOT0001          | Π            | Hot Pink               |               |              | Durban          | 0.00                  |                       | 093873                | 4234657                 |
|                    |            | NC001            | Π            | New Customer           |               |              | Durban          | 100,000.00            |                       | 123 45 7890           | 111 222 333             |
|                    |            | BILO002          | co           | Billys Barn            |               |              | Durban          | 0.00                  |                       |                       | 1234123412              |
| History            |            | BILOU03          | 00           | Billys Barn            |               |              | Durban          | 0.00                  |                       | 567045065             | 1234123412              |
|                    |            | SWE0001          | BPO          | Sweets                 |               |              | Durban          | 0.00                  |                       | 567845865             | 3643894                 |
|                    |            | 4                |              |                        |               |              |                 |                       |                       |                       | ÷                       |
| pen Windows -      |            |                  |              |                        |               |              |                 | User                  | : JulandaK 12/07/202  | 1 Version : 2.5.0.3 E | xample Company v2.5.0.0 |

6. When you receive the **Inactive Customer** message to confirm;

# • Are you sure you want to inactivate this customer, code [customer code]?

7. Click on **Yes**, if you are certain about your selection.

|                      |                                       |              | Customer L             | isting - BPO:  | Version 2.5  | .0.3 - Examp      | le Company v2.5.0.0   |                       |                              |               |
|----------------------|---------------------------------------|--------------|------------------------|----------------|--------------|-------------------|-----------------------|-----------------------|------------------------------|---------------|
| Home Equipme         | nt / Locations                        | Contract F   | inance / HR Inventory  | Maintenance    | e / Projects | Manufactur        | ring Procurement      | Sales Service         | Reporting Utilities          | - 8           |
| Ð 🌈 😑                | × 😪                                   |              |                        | 4              | P            |                   | Durban 🝷 🦨            | ð 🖪 🛍                 |                              |               |
| Add Edit Deactivate  | Delete Sync                           | View Save    | Layout Workspaces H    | old Release    | Approve      | Dedine<br>Account | Active • Re           | fresh Export Repor    | ts Print<br>Statement        |               |
| Processing           |                                       |              | Format                 | Status P       | rocessing    | A                 | Current               | Reports               | Print                        |               |
| nks a                |                                       |              |                        |                |              |                   |                       |                       |                              |               |
| ter text to search P |                                       |              |                        |                |              |                   |                       |                       |                              | 1             |
|                      | CustomerCode                          | CustomerType | CustomerName           | Department     | DeptName     | SiteDescription   | n CustomerCreditLimit | CustomerWebSite       | CustomerPhoneNumber          | CustomerVATNo |
| unctions             | R C                                   | R C          | R∎¢                    | 1 <b>0</b> 0   | 8 🛛 C        | * <b>0</b> ¢      | -                     | R C                   | REC                          | REC           |
| Notes                | TED0001                               | RE           | Ted Mosby Designs      |                |              | Durban            | 0.00                  |                       | 031 123 4567<br>031 123 4567 | 123456789     |
| Notes                | COM0001                               | GV           | Community Specs        |                |              | Durban            | 0.00                  |                       |                              | 123456789     |
|                      | HEA0001                               | Π            | Healing Hands          |                |              | Durban            | 0.00                  | 0.00                  |                              | 4532665455    |
|                      | STA001                                | LEG          | Stan and Lopez         |                |              | Durban            | 50,000.00             |                       |                              | 123456789     |
| Contacts             | BEA001                                | LEG          | Bearing and Shoe       |                |              | Durban            | 80,000.00             |                       | 031 123 4567                 | 987654321     |
| -                    | BIT001                                | п            | Bits and Bytes         |                |              | Durban            | 12,000.00             |                       | 031 123 4567                 | 123456789     |
|                      | RUS0001                               | RE           | RL Inactivate Customer |                |              | 6                 |                       | russels@nowebsite.org | 0314563876                   | 3427890333    |
| Addresses            | ITS0001                               | п            | Π                      |                | 1.1          |                   |                       |                       | 031 123 4567                 | 123456789     |
| -                    | TED001 TP<br>GDB0001 RE<br>CUS003 LEG |              | Te                     |                | 4            |                   |                       |                       | 031 123 4567                 | 123456789     |
|                      |                                       |              | Ge Are you su          | re you want to | inactivate   | this customer     | , code BIL0003?       | www.goodbooks.coza    | 031 123 4567                 | 123456789     |
| Documents            |                                       |              | Te                     |                |              |                   |                       |                       |                              | 123456789     |
| -                    | NEW 101                               | CO           | Ne                     |                |              |                   |                       |                       |                              | 123456789     |
|                      | NEW102                                | RE           | Ne 7                   |                | ▶[_          | <u>Y</u> es       | No                    |                       |                              | 123456789     |
| Call History         | TEL005                                | RE           | Te                     |                | -            |                   |                       |                       |                              | 123456789     |
|                      | GET001                                | п            | Get Up and Go          |                |              | Durban            | 100,000.00            |                       |                              | 1234456789    |
|                      | CAD0001                               | RE           | Cadbury                |                |              | Durban            | 0.00                  | www.cadbury.co.za     | 0314569072                   | 35457589      |
| Designabilitations   | HEL0001                               | RE           | Hello World            |                |              | Durban            | 0.00                  | www.helloworld.co.za  | 948906957                    | 5675888       |
| Project history      | HOT0001                               | п            | Hot Pink               |                |              | Durban            | 0.00                  |                       | 093873                       | 4234657       |
|                      | NC001                                 | п            | New Customer           |                |              | Durban            | 100,000.00            |                       | 123 45 7890                  | 111 222 333   |
|                      | BIL0002                               | co           | Billys Barn            |                |              | Durban            | 0.00                  |                       |                              | 1234123412    |
| History              | BILOUU3                               | 00           | Billys Barn            |                |              | Durban            | 0.00                  |                       | 5670 45945                   | 1234123412    |
|                      | SWE0001                               | BPO          | Sweets                 |                |              | Durban            | 0.00                  |                       | 567845865                    | 3643894       |

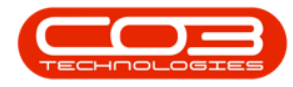

#### **VIEW CUSTOMER IN INACTIVE STATUS**

- 1. The Customer can now be **viewed** in the **Customer Listing** screen,
- 2. where the **Status** is set to **Inactive**.

| ф т                        |           |                    | 1                                | Customer L               | isting - BPO: | Version 2.5        | i.0.3 - Exam      | ple Comp                     | any v2.5.0.0                    |                |                       |                        | x      |
|----------------------------|-----------|--------------------|----------------------------------|--------------------------|---------------|--------------------|-------------------|------------------------------|---------------------------------|----------------|-----------------------|------------------------|--------|
| Home                       | Equipme   | nt / Locations     | Contract Fi                      | nance / HR Inventory     | Maintenanc    | e / Projects       | Manufac           | turing I                     | Procurement Sale                | s Service      | Reporting Utilities   | - 6                    | P X    |
| Add Edit Read              | Ctivate I | Delete Sync        | View Save                        | Layout Workspaces        | old Release   | Approve<br>Account | Dedine<br>Account | Durban<br>Inactive<br>Status | Refresh A StatusDesc            | Export Repor   | ts Print<br>Statement |                        | \$     |
| Links                      | #         | )rag a column hear | der here to group by that column |                          |               |                    |                   | R                            | New - CRM<br>Released<br>Active |                |                       |                        | 1      |
| Enter text to search       | 9         | CustomerCode       | CustomerType                     | CustomerName             | Department    | DeptName           | SiteDescript      | н                            | Hold                            |                | CustomerPhoneNumber   | CustomerVATNo          | Cut    |
| Functions                  | 9         | 1 <b>0</b> 0       | a 🛛 c                            | ADC /                    | ·0:           | * <b>0</b> ¢       | ·0: >             | I                            | Inactive                        |                | * <b>0</b> ¢          | REC                    | -0     |
|                            | _         | MIK                | Account                          | Mikes Networking         |               |                    | Durban            | ^                            | Deleted                         |                |                       | 123654789              |        |
| Notes                      |           | STR001             | RE                               | Strictly-Multifunctional |               |                    | Durban            | x                            |                                 | 11             |                       | 123654789              |        |
|                            |           | GIL000002          | GILLITTSPA                       | DolfPrimary              |               |                    | Durban            |                              | 50,000.00                       |                | 083 559               | 00000                  | DL     |
|                            |           | JOH0001            | RE                               | John MacKenzie           |               |                    | Durban            |                              | 0.00                            |                |                       | 0                      |        |
| Contacts                   |           | HOP005             | RE /                             | Hope Works               |               |                    | Durban            |                              | 100,000.00                      |                | 031 123 4567          | 987654321              | 199    |
|                            |           | HOP015             | RE /                             | Hope Works               |               |                    | Durban            |                              | 100,000.00                      |                | 031 123 4567          | 987654321              | 199    |
|                            |           | HOP020             | RE                               | Hope Works               |               |                    | Durban            |                              | 100,000.00                      |                | 031 123 4567          | 987654321              | 199    |
| Addresses                  |           | HOP025             | RE'                              | Hope Works               |               |                    | Durban            |                              | 100,000.00                      |                | 031 123 4567          | 987654321              | 199    |
|                            |           | SCR0001 RE         |                                  | Scrapbooking Supplies Un |               |                    | Durban            |                              | 0.00                            |                | 031 123 4567          | 987654321              |        |
|                            |           | CUS002 🖌           | LEG                              | Customer Check           |               |                    | Durban            |                              | 0.00                            |                |                       | 123456789              |        |
| Description                |           | BIL0003            | со                               | Billys Barn              |               |                    | Durban            |                              | 0.00                            |                |                       | 1234123412             |        |
| Call History               |           |                    |                                  |                          |               |                    |                   |                              |                                 |                |                       |                        |        |
| Project History<br>History |           |                    |                                  |                          |               |                    |                   |                              |                                 |                |                       |                        |        |
| Once Windows T             |           |                    |                                  |                          |               |                    |                   |                              | Hear - Jula                     | day 12/07/202  | 1 Version : 2 E 0 2   |                        | 0.0    |
| Open windows +             |           |                    |                                  |                          |               |                    |                   |                              | User : Jula                     | iuan 12/07/202 | .1 Version : 2.5.0.5  | Lixample Company V2.5. | 0.0 // |

#### **Related Topics**

<u>Reactivate a Customer</u>

MNU.061.043